# Conception 3D : projet 1

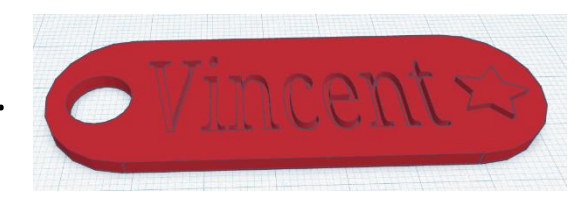

## Fabrication d'un porteclé

Pour cela, nous allons utiliser **Thinkercad** : une plateforme qui permet de réaliser des conceptions 3D en ligne.

### Ce qu'il faut savoir

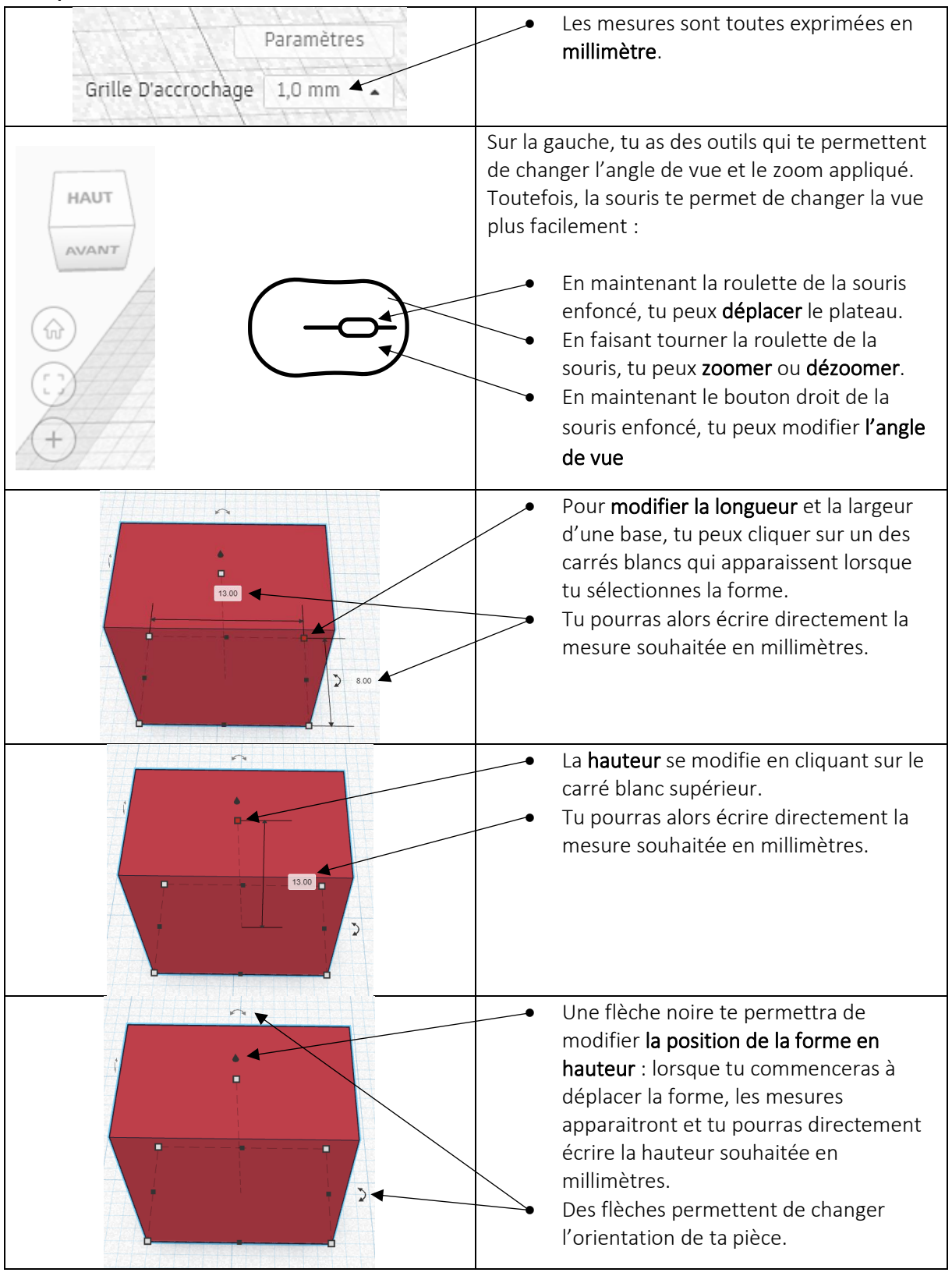

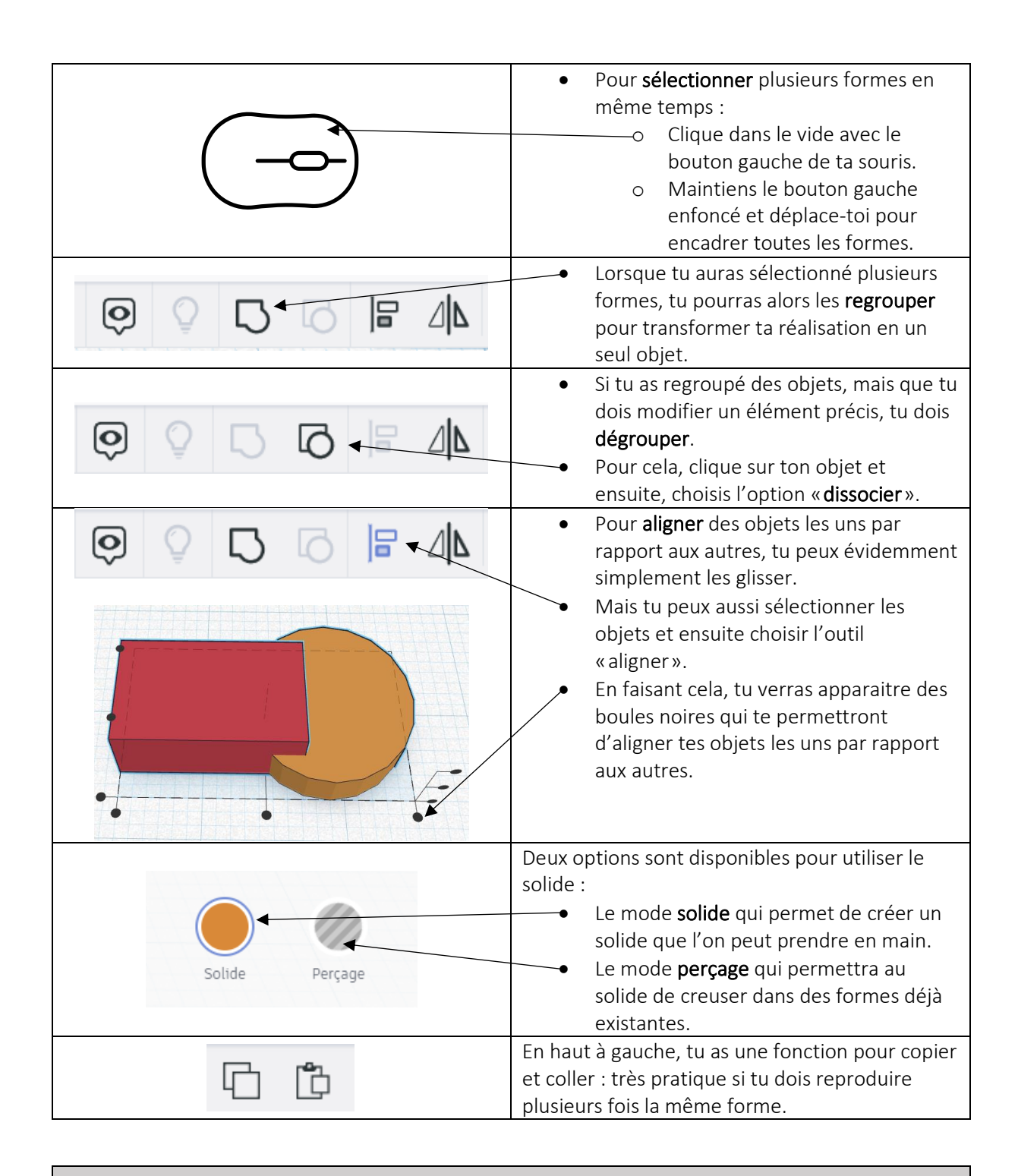

#### Quelques conseils :

- Avant de démarrer ta conception, tu dois d'abord bien visualiser l'objet que tu souhaites créer. N'hésite pas à faire un schéma à main levée pour t'aider.
- Il peut être utile de prendre une **latte** à côté de toi pour mieux visualiser les dimensions de ton objet. Tu peux utiliser des doigts sur les mesures que tu envisages, comme si tu avais ton objet dans ta main.
- Les détails trop petits ne se verront pas bien lorsque l'objet sera imprimé.
- Lorsque tu crées ton objet, joue avec le **zoom** :
  - Au départ, c'est bien d'avoir **une vue d'ensemble**
  - o Ensuite, zoome le plus possible pour bien visualiser les alignements par exemple
  - o Utilise différents angles de vue pour voir le résultat de tous les côtés de l'objet.

# Création du porteclé

| Solides utilisés                        | Le cube (qui sera transformé en parallélépipède                                                        |
|-----------------------------------------|----------------------------------------------------------------------------------------------------|
|                                         | rectangle)                                                                                             |
|                                         |                                                                                                    |
|                                         | Le cylindre                                                                                            |
| Dimensions du parallélépipède rectangle | Base rectangle                                                                                         |
|                                         | Longueur : 50 mm                                                                                       |
|                                         | Largeur : 25 mm                                                                                        |
| 200                                     |                                                                                                    |
| · · ·                                   | Au niveau du solide                                                                                    |
|                                         | <b>Épaisseur :</b> 2,4 mm                                                                              |
| 80.00                                   |                                                                                                    |
|                                         |                                                                                                    |
| Dimensions du cylindre                  | Pasa disqua                                                                                            |
|                                         | Diamètra : 25 mm                                                                                       |
|                                         |                                                                                                    |
|                                         |                                                                                                    |
| 23.00                                   | Époissour : 2.4 mm                                                                                     |
|                                         |                                                                                                    |
|                                         | Tu ne dois pas créer ce cylindre deux fois : tu pourras                                                |
| 25.00                                   | le copier et le coller.                                                                                |
|                                         |                                                                                                    |
| 9                                       |                                                                                                    |
| 2.40                                    |                                                                                                    |
|                                         |                                                                                                    |
| <b>-</b>                                |                                                                                                    |
| Texte                                   | Il faut choisir l'option « <b>creuser</b> »<br>La longueur et la largeur sont à choisir en fonction de |
|                                         | la taille du prénom.                                                                                   |
|                                         | Attention : il faut penser qu'il faut laisser un espace où                                             |
|                                         | il faudra placer le trou d'attache du porteclé                                                         |
|                                         |                                                                                                    |
|                                         | Epaisseur : 1,6 mm                                                                                     |
|                                         | Il faut dénlacer le texte en hauteur · à 1 mm de                                                       |
|                                         | hauteur                                                                                                |
| Trou de l'attache                       | Pour réaliser le <b>trou de l'attache</b> , il faut utiliser                                           |
|                                         | également un <b>cylindre</b> .                                                                         |
| 10.00                                   |                                                                                                    |
|                                         | Le trou doit traverser votre porteclé.                                                                 |
|                                         | Litiliser un cylindre dont l'énaisseur est plus haute que                                              |
| 10.00                                   | l'épaisseur du porteclé : donc <b>plus haut que</b> 2,4 mm.                                            |
|                                         |                                                                                                    |
|                                         |                                                                                                    |
| 3.00                                    |                                                                                                    |
| <u> </u>                                |                                                                                                    |